## Fuze Desktop/Web Queues For Agents Quick Reference Guide

|                | Sign into a Single Queue                                                                                                    | Sign into All Queues                                                                                                    | Pause a Queue                                                                                      |
|----------------|----------------------------------------------------------------------------------------------------|----------------------------------------------------------------------------------------------------|----------------------------------------------------------------------------------------------------|
| 1.             | Click 💬                                                                                                    | 1. Click 🥯                                                                                                    | 1. Click 👤                                                                                         |
| 2.             | Click sign in next to the                                                                                                    | 2. Click → sign into all                                                                                                    | 2. Click 🕕                                                                                         |
|                | queue name                                                                                                    | 3. Select the preferred device from the                                                                                                    | 3. Select the appropriate pause reason from                                                        |
| 3.             | Select the preferred device from the dropdown menu                                                                                                    | dropdown menu                                                                                                    | the dropdown menu                                                                                  |
|                |                                                                                                    |                                                                                                    |                                                                                                    |
|                |                                                                                                    |                                                                                                    |                                                                                                    |
|                |                                                                                                    |                                                                                                    |                                                                                                    |
|                |                                                                                                    |                                                                                                    |                                                                                                    |
|                |                                                                                                    |                                                                                                    |                                                                                                    |
|                |                                                                                                    |                                                                                                    |                                                                                                    |
|                |                                                                                                    |                                                                                                    |                                                                                                    |
|                |                                                                                                    |                                                                                                    |                                                                                                    |
|                | Pause All Queues                                                                                                    | Unpause Single/All Queues                                                                                                    | Sign out of Queues                                                                                 |
| 1.             |                                                                                                    | Unpause Single/All Queues                                                                                                    | Sign out of Queues                                                                                 |
| 1.<br>2.       | Click Olick Click Click | Single Queue 1. Click                                                                                                    | Sign out of Queues Single Queue 1. Click                                                           |
| 1.<br>2.<br>3. | Click<br>Click II PAUSE ALL<br>Select the appropriate pause reason from                                                                                                    | Onpause Single/All Queues       Single Queue       1. Click        2. Click                                                                                   | Sign out of Queues<br>Single Queue<br>1. Click 😰<br>2. Click 🕞                                     |
| 1.<br>2.<br>3. | Click<br>Click II PAUSE ALL<br>Select the appropriate pause reason from<br>the dropdown menu                                                                                                    | Single Queue       1. Click        2. Click                                                                                                    | Sign out of Queues<br>Single Queue<br>1. Click 🔹<br>2. Click 🕞                                     |
| 1.<br>2.<br>3. | Click<br>Click<br>Click<br>Select the appropriate pause reason from the dropdown menu                                                                                                    | Single Queue   1. Click    2. Click    All Queues                                                                                                    | Sign out of Queues<br>Single Queue<br>1. Click 😰<br>2. Click 🕞<br>All Queues                       |
| 1.<br>2.<br>3. | Click<br>Click<br>Click<br>PAUSE ALL<br>Select the appropriate pause reason from<br>the dropdown menu                                                                                                    | Single Queue   1. Click    2. Click    All Queues   1. Click                                                                                                  | Sign out of Queues<br>Single Queue<br>1. Click 😰<br>2. Click 🕞<br>All Queues<br>1. Click 💬         |
| 1.<br>2.<br>3. | Click<br>Click<br>Pause All<br>Click<br>Pause All<br>Select the appropriate pause reason from the dropdown menu                                                                                                    | Unpause Single/All Queues         Single Queue         1. Click          2. Click          All Queues         1. Click          2. Click          PRESUME ALL | Sign out of Queues   Single Queue   1. Click     2. Click     →   2. Click     →   SIGN OUT OF ALL |
| 1.<br>2.<br>3. | Click<br>Click<br>Pause All<br>Click<br>Pause All<br>Select the appropriate pause reason from<br>the dropdown menu                                                                                                    | Single Queue   1. Click    1. Click    2. Click    ►   All Queues   1. Click    2. Click    ►   RESUME ALL                                                    | Sign out of Queues   Single Queue   1. Click    2. Click    →   2. Click    →   SIGN OUT OF ALL    |
| 1.<br>2.<br>3. | Click<br>Click<br>Pause All<br>Click<br>Pause All<br>Select the appropriate pause reason from<br>the dropdown menu                                                                                                    | Single Queue   1. Click    1. Click    ▶   All Queues 1. Click  2. Click  RESUME ALL                                                                          | Sign out of Queues   Single Queue   1. Click    2. Click    →   2. Click    →   SIGN OUT OF ALL    |
| 1.<br>2.<br>3. | Click<br>Click<br>Pause All<br>Click<br>Pause All<br>Select the appropriate pause reason from<br>the dropdown menu                                                                                                    | Single Queue   1. Click    1. Click    ▶   All Queues 1. Click  2. Click  RESUME ALL                                                                          | Sign out of Queues   Single Queue   1. Click ●   2. Click ●   2. Click ●   2. Click ●              |
| 1.<br>2.<br>3. | Click<br>Click<br>Pause All<br>Select the appropriate pause reason from<br>the dropdown menu                                                                                                    | Single Queue   1. Click    1. Click    ▶   All Queues 1. Click  2. Click  RESUME ALL                                                                          | Sign out of Queues   Single Queue   1. Click ●   2. Click ●   2. Click ●                           |